# MSS 3.0: Managing Employee Transfer Rate

When employees are transferred to different workgroups outside of their home workgroup, their pay rate may or may not be different from their home workgroup pay rate. In the following scenario, the employee's home workgroup pay rate as a groomer is \$10 per hour and his transferred workgroup pay rate as a trainer is \$30 per hour.

| Time Ca       | rd 🗸     | Previa  | us Period          | ~ Ed         | iting Sheet $\!\!\!\!\!\!\!\!\!\!\!\!\!\!\!\!\!\!\!\!\!\!\!\!\!\!\!\!\!\!\!\!\!$ | Adju       | stments       | s A    | √ppro\ | /e I           | Print     |            |                             |                      |          |         | <        | Ande | rson, k | <eith< th=""></eith<> |
|---------------|----------|---------|--------------------|--------------|----------------------------------------------------------------------------------|------------|---------------|--------|--------|----------------|-----------|------------|-----------------------------|----------------------|----------|---------|----------|------|---------|-----------------------|
| Last Name     |          | Firs    | t Name             | MI           | ID                                                                               | Ba         | dge           | Pay C  | lass   |                | Location  |            |                             | Depa                 | rtment   |         | Position |      |         |                       |
| Anderson      |          | Keit    | :h                 |              | 111                                                                              |            | 111           | Salary | y Exen | npt            | Dog Dayca | ire & Gro  | omin                        | Groo                 | ming     |         | Groome   |      |         |                       |
| Dut           | _        |         | Schedu             | les          |                                                                                  | Punc       | hes           |        |        |                |           | Warkgroups |                             |                      |          |         |          |      |         |                       |
| Dat           | e        |         | Start              | End          | IN                                                                               |            | OU            | JT     |        | Hours          |           |            | vvorkgrou                   |                      |          |         |          |      |         |                       |
| Ø SAT         | PR 29    |         | 8:00               | 16:3         | 0 💁 8:00                                                                         |            | <b>≜</b> + 10 | 00:00  |        | REG            | 2:00      | ß          | Dog Da<br>Groomi<br>Service | iycare &<br>ing<br>e | Grooming | Trainer |          | 8:00 | 10:00   | 2:00                  |
| 🖉 sur         | V AP 30  | 1       | 8:00               | 16:3         | 0 💁 8:00                                                                         |            | <b>1</b> + 16 | 5:30   |        | REG            | 8:00      | Ð          | Dog Da<br>Groomi<br>Service | iycare &             | Grooming | Groomer |          | 8:00 | 16:30   | 8:00                  |
| Details       |          |         |                    |              |                                                                                  |            |               |        |        |                |           |            |                             |                      |          |         |          |      |         |                       |
| Period S      | ummary   | Daily   | Summary            | Adjustme     | ents Time Of                                                                     | f Balances | 3             |        |        |                |           |            |                             |                      |          |         |          |      |         |                       |
| Pay<br>Desig. |          | Locat   | tion, Departn      | nent, Positi | on                                                                               | Hours      | Ra            | ate    | Dolla  | ars 个          |           |            |                             |                      |          |         |          |      |         |                       |
| Regular       | Dog Day  | care &  | Grooming Se        | ervice, Groc | iming, Trainer                                                                   | 2:00       | 30.0          | 0000   | 6      | 60.0000        |           |            |                             |                      |          |         |          |      |         |                       |
| Regular       | Dog Dayo | are & G | <u>Frooming Se</u> | rvice, Groor | ning, Groomer                                                                    | 8:00       | 10.0          | 0000   | 8      | <u>30.0000</u> |           |            |                             |                      |          |         |          |      |         |                       |
| Totals        |          |         |                    |              |                                                                                  | 10:00      | I             |        | 14     | 40.0000        |           |            |                             |                      |          |         |          |      |         |                       |

Employee's personal workgroup transfer rates for different workgroups are managed in the **Personal Workgroup Transfer List** on the employee **Transfers** page of **Personal Information**.

| Personal   | Personal Information |           |            |          |         |                     |          |           |
|------------|----------------------|-----------|------------|----------|---------|---------------------|----------|-----------|
| Last Name  | First Nam            | e ID      | Badge      | Location | Zone    | Department          | Position | Hired     |
| Allan      | Joe                  | 624       | 624        | CS       | DFT     | NDR                 | CNA      | 06/15/12  |
| Add        |                      |           |            |          |         |                     |          |           |
| Personal W | /orkgroup Tran       | sfer List |            |          |         |                     |          |           |
| Adj        | Location             | Zone      | Department | Position | Rate    | Rate<br>Enhancement | E        | Effective |
| Ø          | CS                   | А         | NDR        | CNA      | 0.0000  | No Change           | 06       | /02/2021  |
| Ø          | CS                   | DFT       | NDR        | CNA      | 5.0000  | Addition To         | 06       | /02/2021  |
| Ø          | CS                   | А         | NDR        | RN       | 30.3400 | Replacement         | 06       | /02/2021  |

## **Access Personal Workgroup Transfer List**

To access employee personal workgroup transfer information:

1. Locate an employee by entering the employee name or badge number in the **Find** field. Press Enter or wait for a few seconds. The matched employees are populated in the list on the **Search** page. Click a located employee. This employee's time card page is displayed.

| AoD Technicians Account ( | $\bigcirc$ | Search           |            |     |       |
|---------------------------|------------|------------------|------------|-----|-------|
| Find: <u>allan</u>        |            | Excel Print Prev | iew Filter |     | Clear |
| Daily Operations (        | Э          | Last Name        | First Name | ID  | Badge |
| Payroll Monitor           |            | Allan            | lsaac      | 207 | 207   |
| 🔅 Dashboard               |            | Allan            | Joe        | 624 | 624   |
| 🔅 Time Cards              |            | Ball             | Alan       | 103 | 103   |
|                           |            | Rees             | Alan       | 313 | 313   |

2. Click the **Time Card** drop-down menu and select **Personal Information**. The employee Personal Information page is displayed.

| Allan, Joe (CS-DFT-NDR-CNA)   |                          |           |                           |       |         |          |  |  |  |
|-------------------------------|--------------------------|-----------|---------------------------|-------|---------|----------|--|--|--|
| Time Card $\sim$              | Current Period           | ~ Editin  | diting Sheet 🗸 🛛 Adjustme |       |         | ustments |  |  |  |
| Personal Informati            | on <sub>First Name</sub> | ID        |                           | Badge | .   [   | _ocation |  |  |  |
| <ul> <li>Time Card</li> </ul> | Joe                      | 624       |                           | 624   |         | cs       |  |  |  |
| Schedules                     |                          |           |                           |       |         |          |  |  |  |
| History                       | Sched                    | Schedules |                           |       |         | Punches  |  |  |  |
| Archives                      | Charle                   | End       |                           | INT   |         |          |  |  |  |
| Accruals                      | Start                    |           |                           | IIN   |         | 001      |  |  |  |
| Incidents                     | 3                        |           |                           |       | $\odot$ |          |  |  |  |
| Мар                           |                          |           |                           |       |         |          |  |  |  |

3. Click the Basic drop-down menu and select Transfers. The Transfers page is displayed.

| Allan, Joe (CS-DFT-NDR-CNA) |         |                            |  |  |  |  |  |
|-----------------------------|---------|----------------------------|--|--|--|--|--|
| Personal Information        | Basic 🗸 |                            |  |  |  |  |  |
| Last Name                   | First N | Basic<br>Personal          |  |  |  |  |  |
| Allan                       | Joe     | Private<br>Address         |  |  |  |  |  |
| Last Name:                  | Alla    | Rate of Pay                |  |  |  |  |  |
| First Name:                 | Joe     | Workgroup                  |  |  |  |  |  |
| Middle Initial:             |         | Active Status              |  |  |  |  |  |
| ID Number:                  | 624     | Hourly Status<br>Pay Class |  |  |  |  |  |
| Badge:                      | 624     | Transfers                  |  |  |  |  |  |
| Pay Class:                  | Full    | Availability               |  |  |  |  |  |

4. You can add, edit, and remove the personal workgroup transfer entry for this employee.

## Add a Personal Workgroup Transfer Entry

To add a personal workgroup transfer entry:

1. Click Add. The Add New Personal Transfer Entry dialog is displayed.

| Allan, Joe ((     | CS-DFT-NDR-CNA)      |           |            |          |       |          |                     |           |
|-------------------|----------------------|-----------|------------|----------|-------|----------|---------------------|-----------|
| Personal          | Information 🗸        | Transfers | $\sim$     |          |       |          |                     |           |
| Last Name         | First Name           | ID        | Badge      | Location | Zone  | Departme | nt Position         | Hired     |
| Allan             | Joe                  | 624       | 624        | CS       | DFT   | NDR      | CNA                 | 06/15/12  |
| Add<br>Personal V | Vorkgroup Transfer L | ist       |            |          |       |          |                     |           |
| Adj               | Location             | Zone      | Department | Pos      | ition | Rate     | Rate<br>Enhancement | Effective |

2. The employee's home workgroup is populated for each workgroup level by default. See the following field description to specify transferred workgroups, enhanced pay rate, and effective date. Click **Ok**.

| Add New Personal Transfer Entry |             |            |  |  |  |  |  |  |  |
|---------------------------------|-------------|------------|--|--|--|--|--|--|--|
| Location:                       | CS          | ~          |  |  |  |  |  |  |  |
| Zone:                           | DFT         | ~          |  |  |  |  |  |  |  |
| Department:                     | NDR         | $\sim$     |  |  |  |  |  |  |  |
| Position:                       | RN          | ~          |  |  |  |  |  |  |  |
| Rate:                           | 30.34       | $\bigcirc$ |  |  |  |  |  |  |  |
| Rate Enhancement:               | Replacement | ~          |  |  |  |  |  |  |  |
| Assignment Date:                | 06/02/2021  | 000        |  |  |  |  |  |  |  |
|                                 |             |            |  |  |  |  |  |  |  |
|                                 | Ok          | Cancel     |  |  |  |  |  |  |  |

| Field            | Description                                                                                                    |
|------------------|----------------------------------------------------------------------------------------------------|
| Workgroup Level  | Select a workgroup from the workgroup level, for example, Location, Zone, Department, and/or Position for workgroup transfer. <b>Note</b> : The available workgroup levels may vary based on your system.                                                 |
| Rate             | Specify the pay rate based on the selected option in the following <b>Rate</b><br><b>Enhancement</b> field for either replacement or addition of the home pay rate.<br>This field is ignored if the pay rate does not change for this workgroup transfer. |
| Rate Enhancement | The following options are available to enhance the pay rate for workgroup transfer. Replacement. Replace the home rate of pay with the payment specified in the <b>Rate</b> field.                                                                        |

| Field           | Description                                                                                                    |                                   |                  |           |              |                             |  |
|-----------------|----------------------------------------------------------------------------------------------------|-----------------------------------|------------------|-----------|--------------|-----------------------------|--|
|                 | • Rep<br>Rat                                                                                                    | lacement. The<br><b>e</b> field.  | e pay rate is re | eplaced k | by the pay   | rate specified in the       |  |
|                 | <ul> <li>Adc<br/>hon</li> </ul>                                                                                                    | lition To. Add<br>ne rate of pay. | the extra pay    | rate spe  | cified in th | ne <b>Rate</b> field to the |  |
|                 | <ul> <li>Multiplicative Factor. The pay rate is the employee's home rate<br/>multiplied by the number 1.25 or 1.5, indicating the employee receives<br/>25 or 50 percent more than his or her home rate. This option is under<br/>development.</li> </ul> |                                   |                  |           |              |                             |  |
|                 | <ul> <li>No Change. There is no rate adjustment when the employee is<br/>transferred to another workgroup. The home pay rate is used.</li> </ul>                                                                                                    |                                   |                  |           |              |                             |  |
|                 | Personal In                                                                                                    | formation.                        |                  |           | nate nate    | or ray page of              |  |
|                 | Personal Ir                                                                                                    | nformation $\sim$                 | Rate of Pay      | ~         |              |                             |  |
|                 | Last Name                                                                                                    | First Name                        | ID               | Badge     | Location     |                             |  |
|                 | Allan                                                                                                    | Joe                               | 624              | 624       | CS           | -                           |  |
|                 | Change R                                                                                                    | ate and/or Pay 1                  | Гуре             |           |              |                             |  |
|                 | Current                                                                                                    |                                   |                  |           |              |                             |  |
|                 | Adj                                                                                                    | Rate of Pay                       | Рау Туре         | Eff       | ective       |                             |  |
|                 | Ø                                                                                                    | 12.3400                           | Hourly           | 06/1      | 5/2012       | ]                           |  |
| Assignment Date | Specify the                                                                                                    | effective date                    | for the work     | group tra | insfer pay   | rate.                       |  |

#### 3. The personal workgroup transfer entry is added in the Personal Workgroup Transfer List.

| Allan, Joe (C | Allan, Joe (CS-DFT-NDR-CNA)                  |       |     |          |    |          |  |         |               |       |            |
|---------------|----------------------------------------------|-------|-----|----------|----|----------|--|---------|---------------|-------|------------|
| Personal      | Personal Information $\sim$ Transfers $\sim$ |       |     |          |    |          |  |         |               |       |            |
| Last Name     | First Nar                                    | me ID | )   | Badge    |    | Location |  | Zone    | Department    | Posit | ion Hired  |
| Allan         | Joe                                          | 62    | 24  | 6        | 24 | CS       |  | DFT     | NDR           | CNA   | 06/15/12   |
| Add           |                                              |       |     |          |    |          |  |         |               |       |            |
| Personal W    | Personal Workgroup Transfer List             |       |     |          |    |          |  |         |               |       |            |
| Adj           | Location                                     | Zone  | Dep | partment | Po | sition   |  | Rate    | Rate Enhancen | nent  | Effective  |
| Ø             | CS                                           | DFT   | ND  | R        | RN | V        |  | 30.3400 | Replacement   |       | 06/02/2021 |

## Edit an Existing Personal Workgroup Transfer Entry

To edit properties of an existing personal workgroup transfer entry:

1. Click the pencil icon ( ) for an existing personal workgroup transfer entry. The **Adjust Personal Transfer Entry** dialog is displayed.

| Persona           | Personal Information $\checkmark$ Transfers $\checkmark$ |            |            |          |          |                     |            |  |
|-------------------|----------------------------------------------------------|------------|------------|----------|----------|---------------------|------------|--|
| Last Name         |                                                          | First Name | ID         | Badge    | Location |                     | Zone       |  |
| Allan             |                                                          | Joe        | 624        | 62       | 24 CS    |                     | DFT        |  |
| Add<br>Personal V | Vorkgroup Tra                                            | nsfer List |            |          |          |                     |            |  |
| Adj               | Location                                                 | Zone       | Department | Position | Rate     | Rate<br>Enhancement | Effective  |  |
| Ø                 | CS                                                       | DFT        | NDR        | RN       | 30.3400  | Replacement         | 06/02/2021 |  |

2. Update properties of this personal workgroup transfer entry accordingly. Click **Ok**.

| Adjust Personal Transfer E | ntry        | $\otimes$ |
|----------------------------|-------------|-----------|
| Location:                  | CS          | ~         |
| Zone:                      | А           | ~         |
| Department:                | NDR         | ~         |
| Position:                  | CNA         | ~         |
| Rate:                      | 0           | \$        |
| Rate Enhancement:          | Replacement | ~         |
| Assignment Date:           | 06/02/2021  |           |
| Remove This Entry:         |             |           |
|                            |             |           |
|                            | Ok          | Cancel    |

3. The properties of this personal workgroup transfer entry is updated in the list. The notification messages highlighted in yellow is displayed to indicate detailed changes.

| Personal Workgroup Transfer List |                                                             |      |            |          |         |                     |            |  |
|----------------------------------|-------------------------------------------------------------|------|------------|----------|---------|---------------------|------------|--|
| Adj                              | Location                                                    | Zone | Department | Position | Rate    | Rate<br>Enhancement | Effective  |  |
| Ø                                | CS                                                          | А    | NDR        | RN       | 30.3400 | Replacement         | 06/02/2021 |  |
|                                  |                                                             |      |            |          |         |                     |            |  |
|                                  |                                                             |      |            |          |         |                     |            |  |
|                                  |                                                             |      | _          |          |         |                     |            |  |
|                                  | Edit Pers Tran CS-DFT-NDR-RN @ 30.34 To CS-A-NDR-RN @ 30.34 |      |            |          |         |                     |            |  |

## **Remove an Existing Personal Workgroup Transfer Entry**

To remove an existing personal workgroup transfer entry:

1. Click the pencil icon ( ) for an existing personal workgroup transfer entry. The **Adjust Personal Transfer Entry** dialog is displayed.

| Personal Information $\checkmark$ Transfers $\checkmark$ |          |            |            |                |         |                     |            |
|----------------------------------------------------------|----------|------------|------------|----------------|---------|---------------------|------------|
| Last Name                                                |          | First Name | ID         | Badge Location |         | Zone                |            |
| Allan                                                    |          | Joe        | 624        | 62             | 4 CS    |                     | DFT        |
| 4                                                        |          |            |            |                |         |                     |            |
| Add                                                      |          |            |            |                |         |                     |            |
| Personal Workgroup Transfer List                         |          |            |            |                |         |                     |            |
| Adj                                                      | Location | Zone       | Department | Position       | Rate    | Rate<br>Enhancement | Effective  |
| Ø                                                        | CS       | DFT        | NDR        | RN             | 30.3400 | Replacement         | 06/02/2021 |

2. Enable **Remove This Entry** and click Ok.

| Adjust Personal Transfer Entry |             |              |  |  |  |  |  |
|--------------------------------|-------------|--------------|--|--|--|--|--|
| Location:                      | CS          | ~            |  |  |  |  |  |
| Zone:                          | DFT         | ~            |  |  |  |  |  |
| Department:                    | NDR         | ~            |  |  |  |  |  |
| Position:                      | RN          | ~            |  |  |  |  |  |
| Rate:                          | 30.34       | $\bigcirc$   |  |  |  |  |  |
| Rate Enhancement:              | Replacement | ~            |  |  |  |  |  |
| Assignment Date:               | 06/02/2021  |              |  |  |  |  |  |
| Remove This Entry:             |             | $\checkmark$ |  |  |  |  |  |
|                                |             |              |  |  |  |  |  |
|                                | Ok          | Cancel       |  |  |  |  |  |

3. This personal workgroup transfer entry is removed from the list.

| Personal Workgroup Transfer List |          |      |            |          |      |                     |           |  |
|----------------------------------|----------|------|------------|----------|------|---------------------|-----------|--|
| Adj                              | Location | Zone | Department | Position | Rate | Rate<br>Enhancement | Effective |  |
|                                  |          |      |            |          |      |                     |           |  |

©2021 Attendance on Demand, Inc. All rights reserved. Attendance on Demand is a registered trademark of Attendance on Demand, Inc. (AOD). Nothing contained here supersedes your obligations under applicable contracts or federal, state and local laws in using AOD's services. All content is provided for illustration purposes only.